## How to Reveal WEARx NFTs Purchased on Crypto.com NFT

**1.** Head to your Crypto.com NFT profile and click into the WEARx NFT you are looking to reveal.

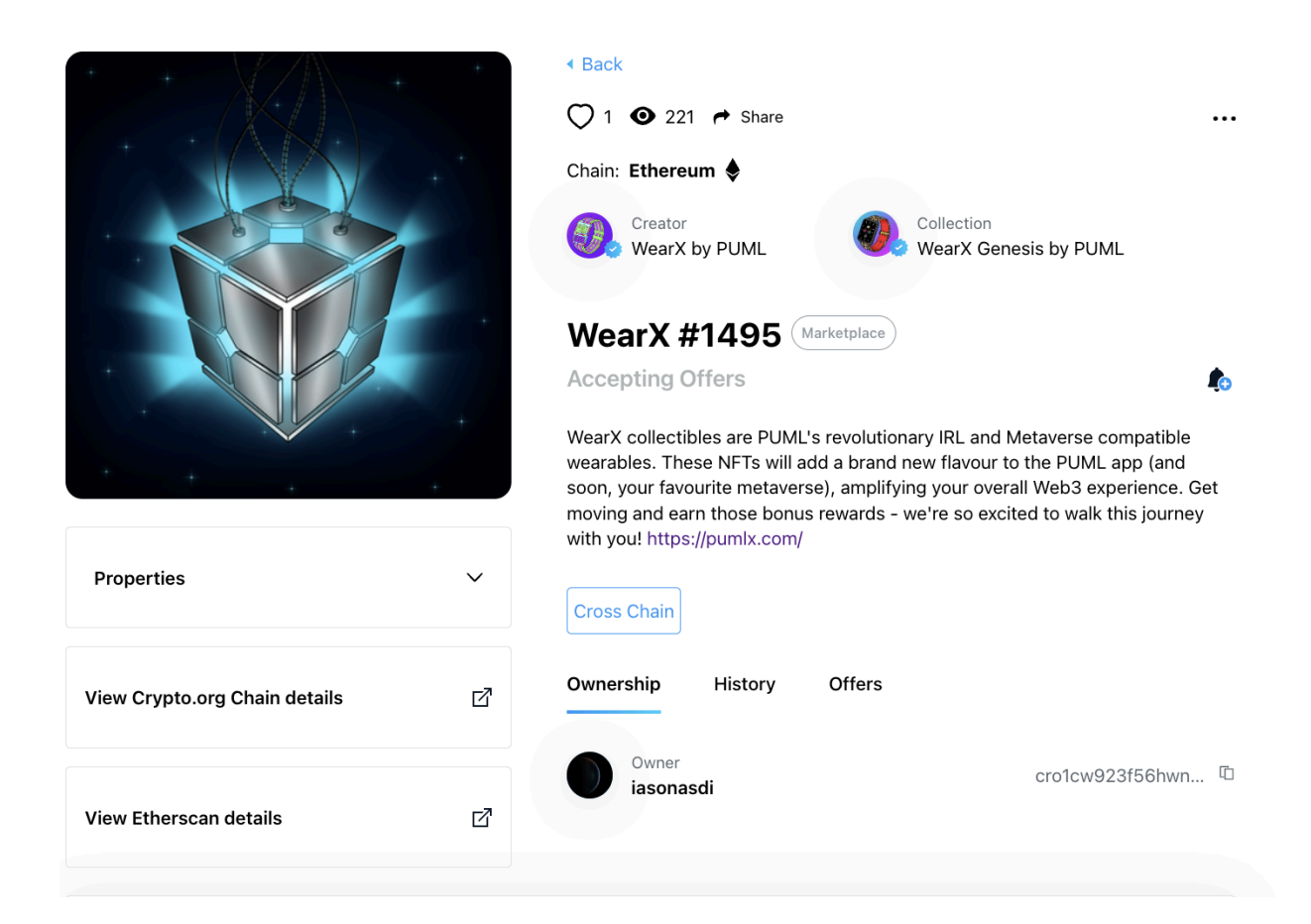

## 2. Navigate to the "Withdraw" option under the "3 dot drop down menu"

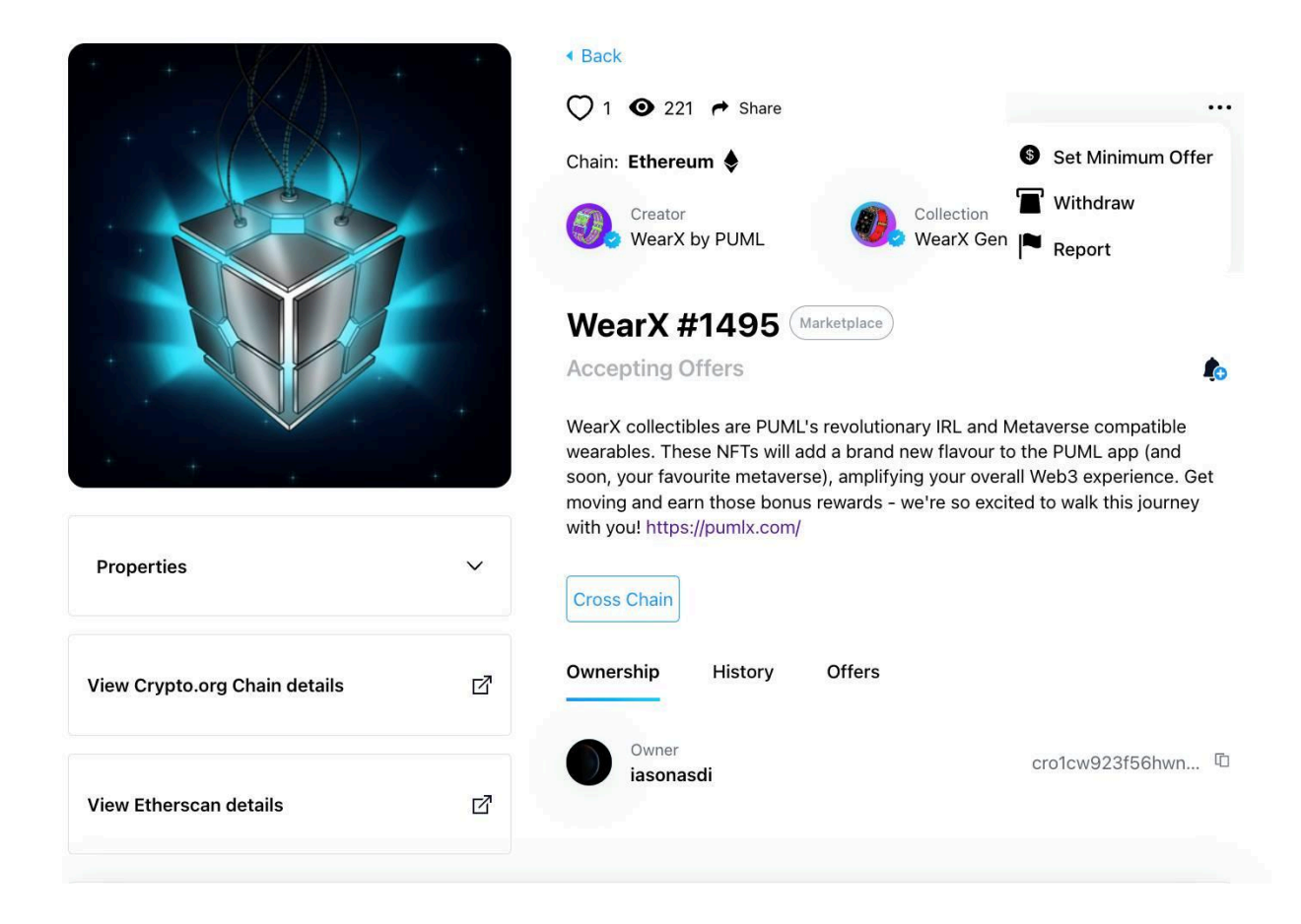

**3.** Enter the **Non-Custodial Wallet** (Trust Wallet, Metamask) **ETH address** you would like to withdraw the NFT to.

**IMPORTANT NOTE:** Make sure that you are sending the NFT to a non-custodial wallet like Trust Wallet or Metamask. Sending your NFT to any ETH address that is not a non-custodial wallet owned by yourself could result in loss of the NFT.

**ETH addresses always start with 0x**, make sure the address you are sending to is an ETH address

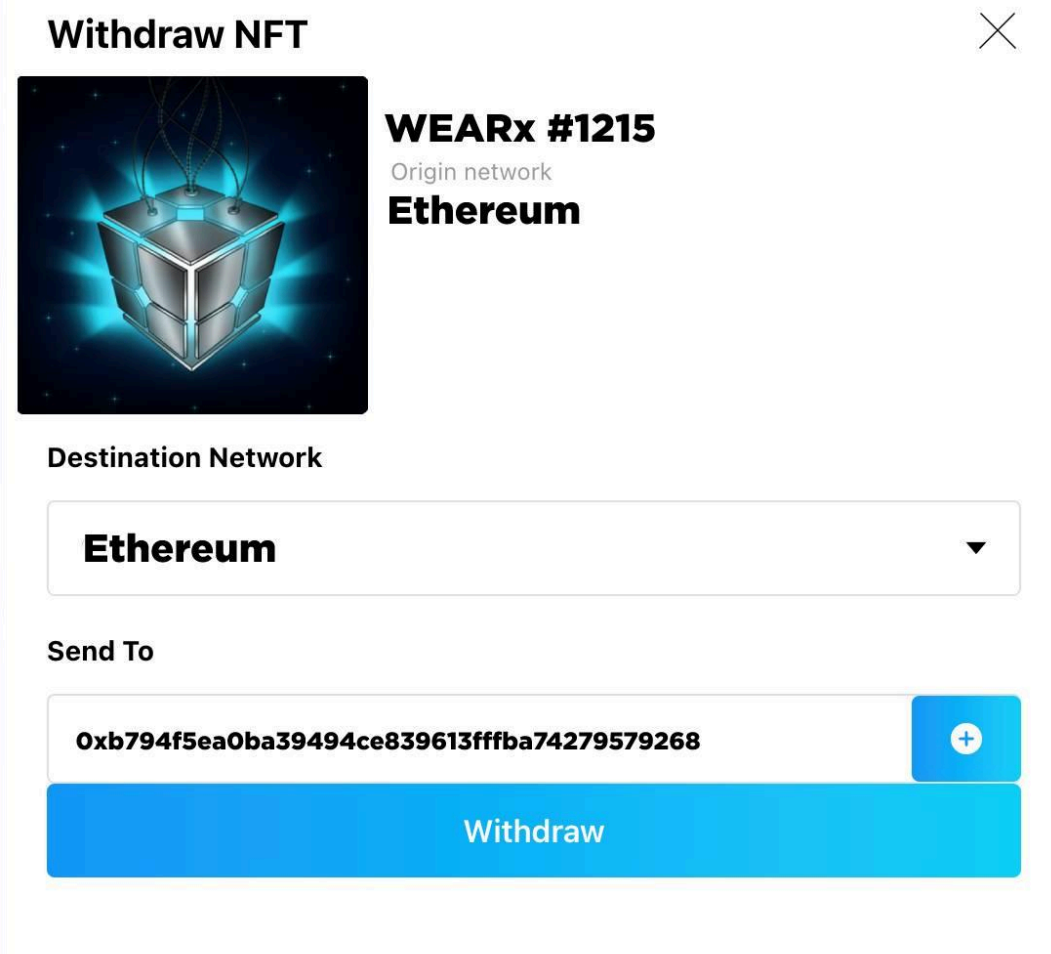

By proceeding, you acknowledge that the recipient address is a valid address compatible with the Crypto.org Chain NFT token standard

**4.** Input the 8-digit verification code sent to your email and click **"Submit"**. You will need to complete 2FA authentication as well depending on your security settings

 $\times$ 

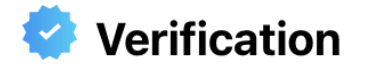

Please complete the following verification to confirm your identity.

## **Email Verification Code**

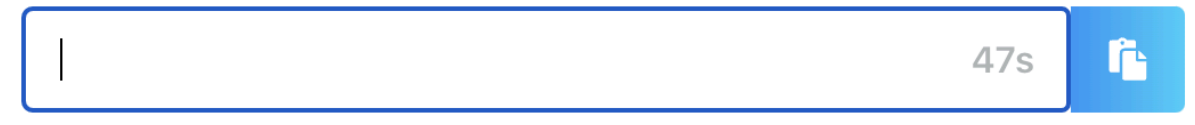

Enter the 8-digit code sent to shanekol@hotmail.com.

## 2FA Code

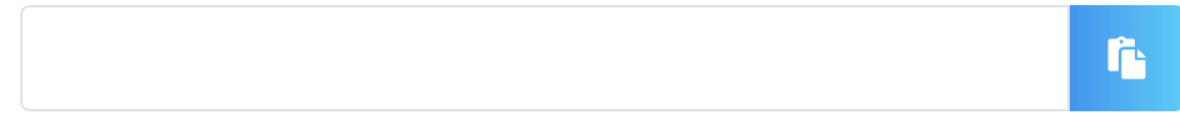

Enter the 6-digit code displayed in your authenticator app.

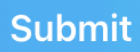

**5.** The NFT will now be sent to your Non-custodial wallet. The transfer itself can take up to a few hours, so please be patient. Once received by your non-custodial wallet you should get a notification.

To confirm if your NFT has arrived in your non-custodial wallet, connect your wallet to an external marketplace like <u>Opensea</u> or <u>Blur</u> and navigate to your profile. If you are able to see the NFT like the image below, your NFT has arrived safely.

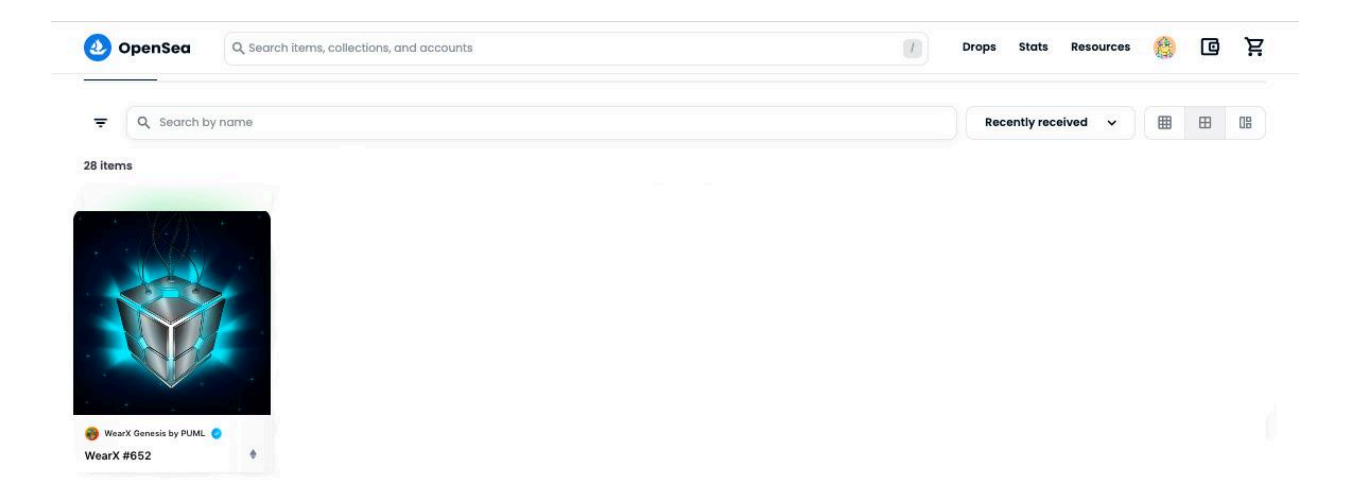

**6.** Click into the NFT from your profile on Opensea. Once on the NFT page, click the **"3 dot drop down"** and click **"Refresh Metadata"** This process can take up to 30 minutes. Continue to refresh the page afterwards until you see your NFT has been revealed.

| 🕗 OpenSea   | Q Search items, collections, and accounts | Drops                                                                | Stats Resources 🍪 🖸                                                        |
|-------------|-------------------------------------------|----------------------------------------------------------------------|----------------------------------------------------------------------------|
| •           |                                           | WEARX #3676           Owned by you           Is views         D PFPs | <ul> <li>C Refresh metada</li> <li>Wiew website</li> <li>Report</li> </ul> |
|             |                                           | ✓ Price History           0.02         0.01           0.01           | 4<br>2 (FF<br>0                                                            |
|             |                                           | Listings                                                             |                                                                            |
|             |                                           | ≡: Offers                                                            |                                                                            |
| Description |                                           | No offers yet                                                        |                                                                            |

7. Your NFT has now been manually revealed! You can now keep the NFT in your non-custodial wallet, or send the NFT back to Crypto.com NFT by <u>following the steps</u> <u>outlined here</u>

**IMPORTANT NOTE:** If you want to send your WEARx NFT back to Crypto.com NFT you will need to pay a gas fee to do so. You will need ETH in your account to be able to pay the gas fee

| 🕗 OpenSea     | Q, Search items, collections, and accounts | T Drops St                                                                    | ats Resources 🍪 🖸 Sell      |
|---------------|--------------------------------------------|-------------------------------------------------------------------------------|-----------------------------|
|               |                                            | WEARX #3676           owned by you           Is views         Image: PEPs     | → < ··                      |
|               |                                            | ✓ Price History           0.02         0.01           0         July 11, 2022 | 4 Averge price<br>2 T)<br>0 |
| •             |                                            | Listings                                                                      | ~                           |
|               |                                            | ≡: Offers                                                                     |                             |
| ■ Description |                                            | No offers yet                                                                 |                             |